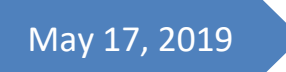

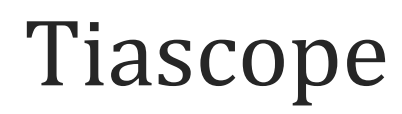

User Guide

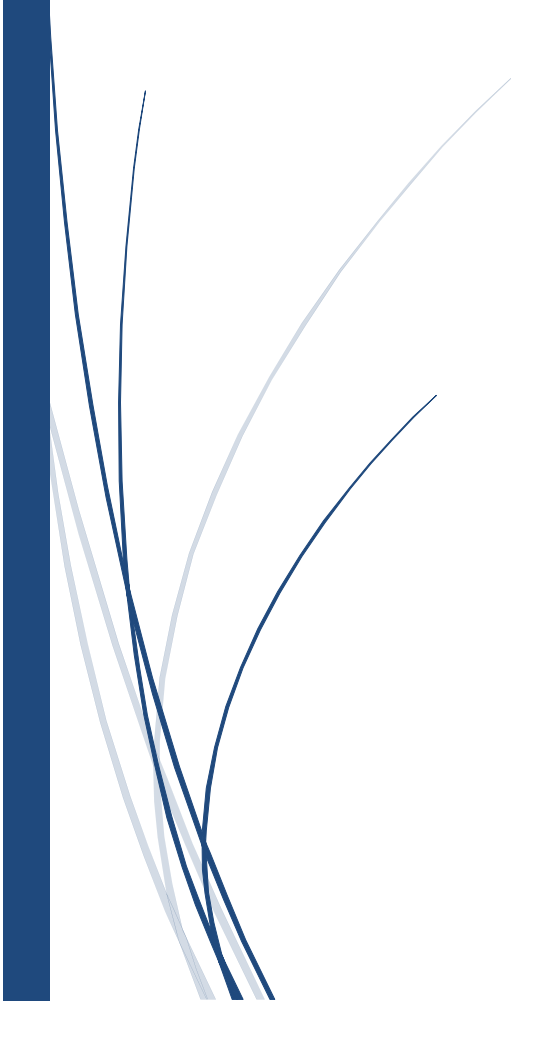

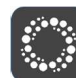

# User-guide and outputs

# First model run

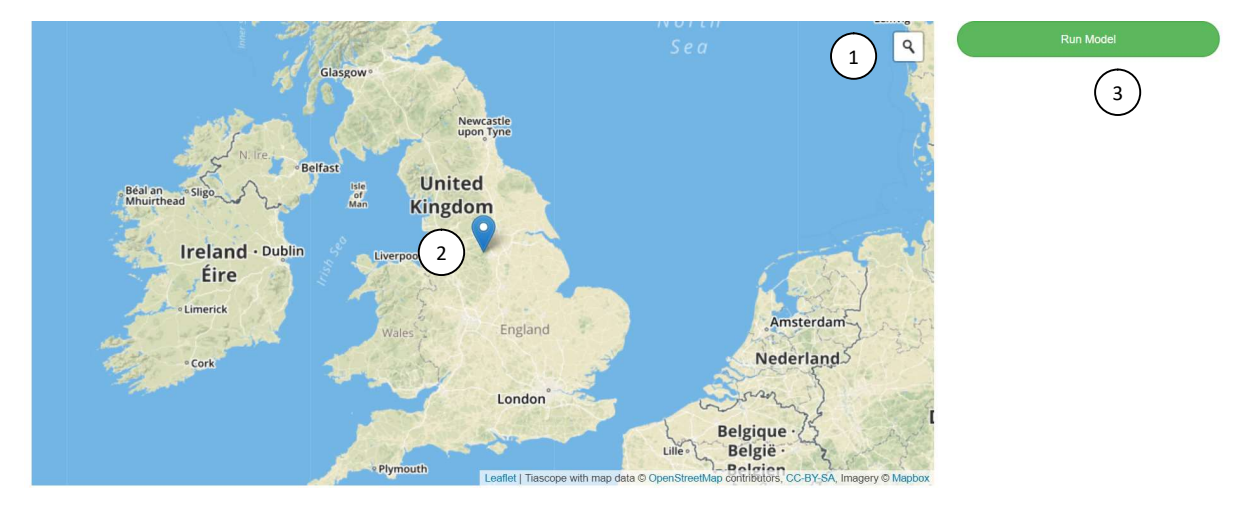

- 1. Search location using postcode or place-name
- 2. Zoom to location of site, select location of access
- 3. Run initial model

Then an initial model is built with default parameters. Here is an example in Guildford.

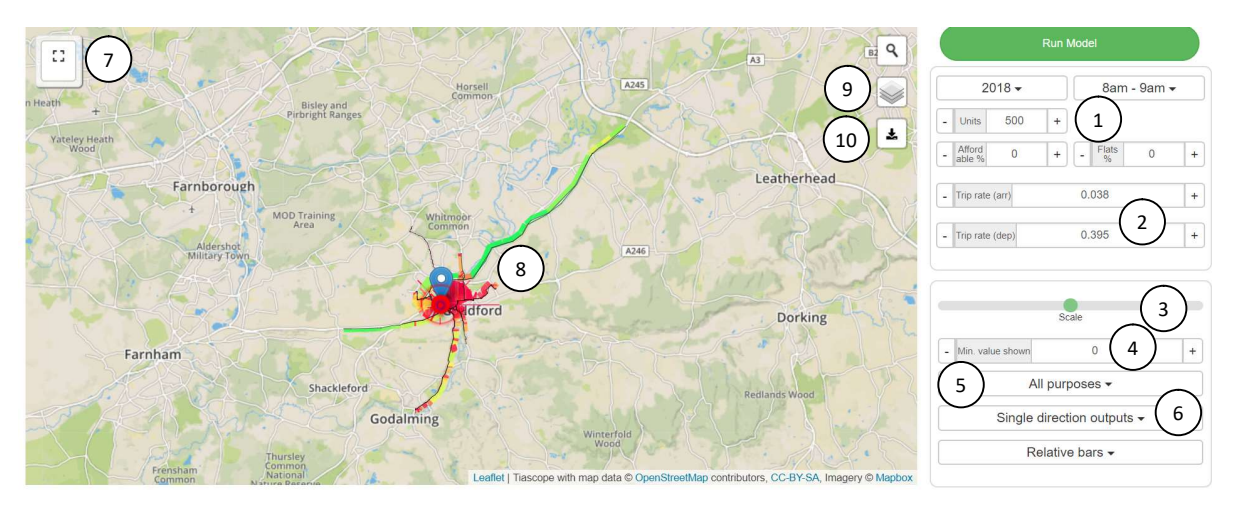

These controls are described as:

- 1. Site details including size, time of assessment, year of assessment, % affordable, % flats
- 2. Trip rate assumptions calculated as default from NTEM or enter your own values
- 3. Change cosmetic thickness of lines
- 4. Threshold of trips for clarity anything below this value will not be shown
- 5. Show trips by different journey purpose helps to gain confidence in the model
- 6. One way or combined two-way outputs
- 7. An overlay showing headline figures
- 8. Assignment output
- 9. Overlay controls
- **10. Download Excel outputs**

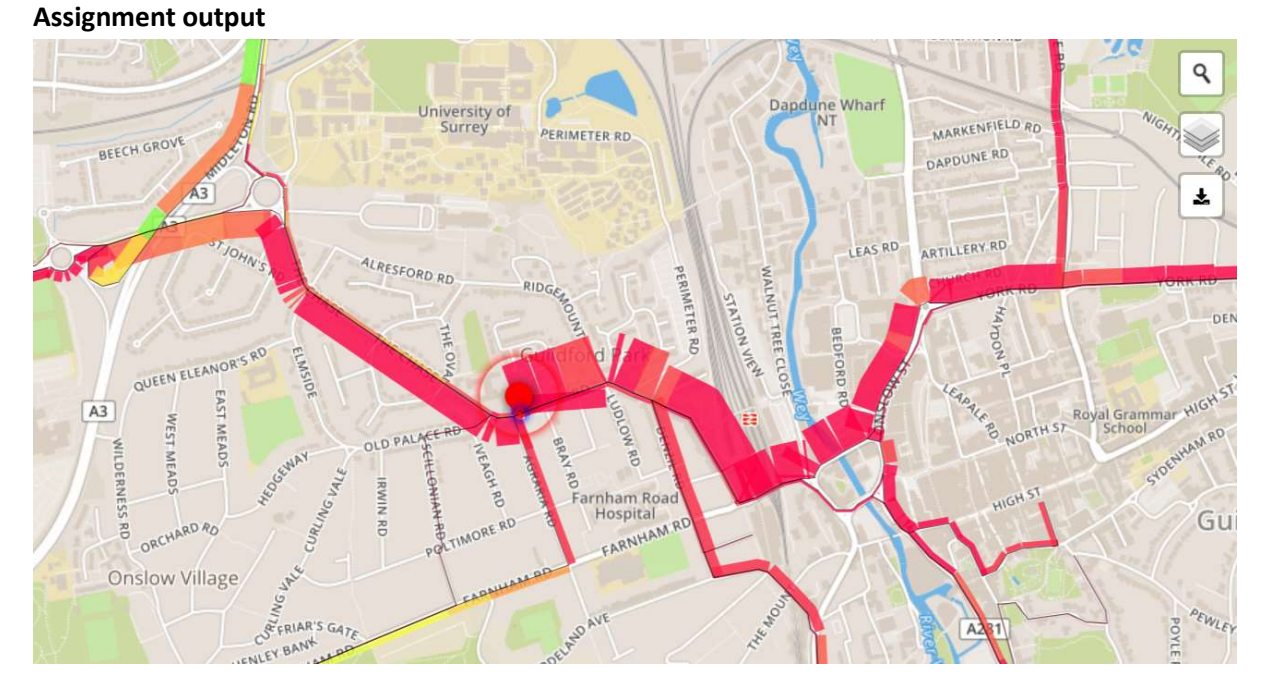

The thickness of lines illustrates the volume of traffic, with outputs offset to represent the left-handdrive.

Slow baseline speeds are in red, fast in green – there is a spectrum between.

Click on link to see its properties.

Adjust Scale control to get lines at pleasing thickness.

2

#### **Overlay controls**

There are two sets of additional overlays to help in the scoping process.

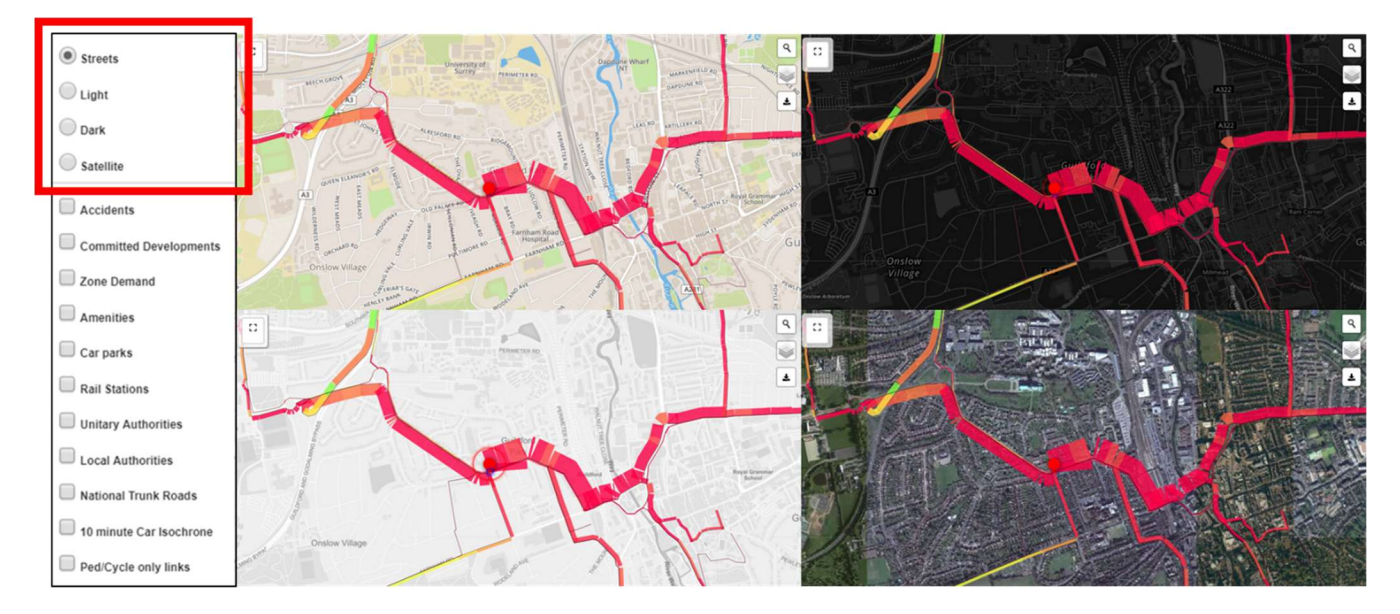

Base mapping is selected in the top section.

Additional datasets are selected in the bottom section.

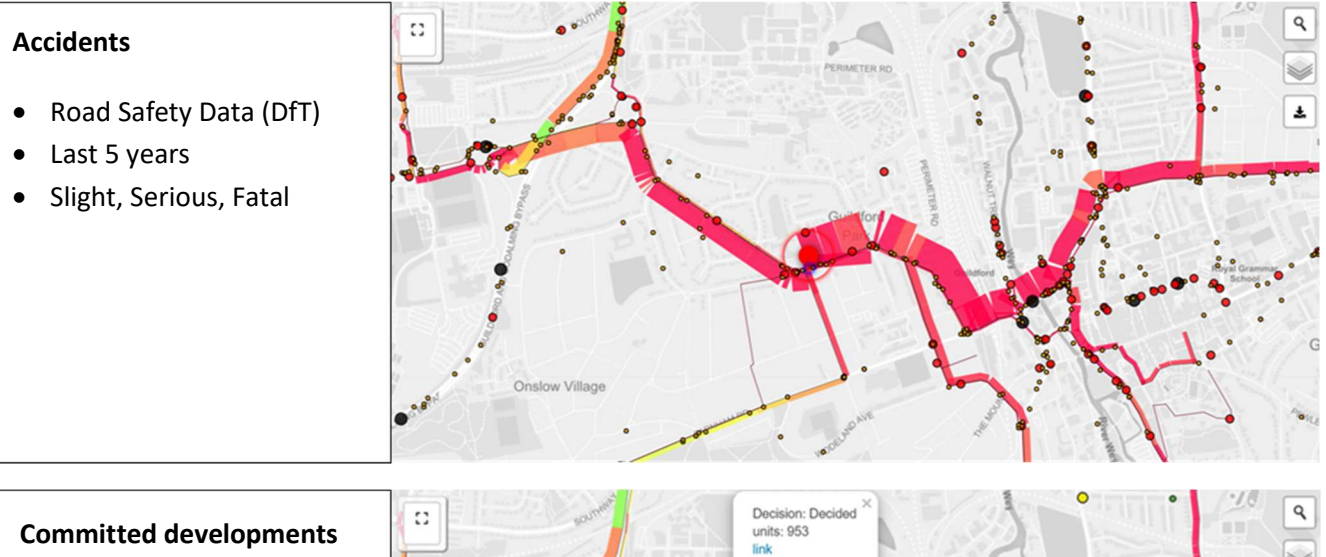

- Only nominally entered
- Coded by decision and size
- Links to application

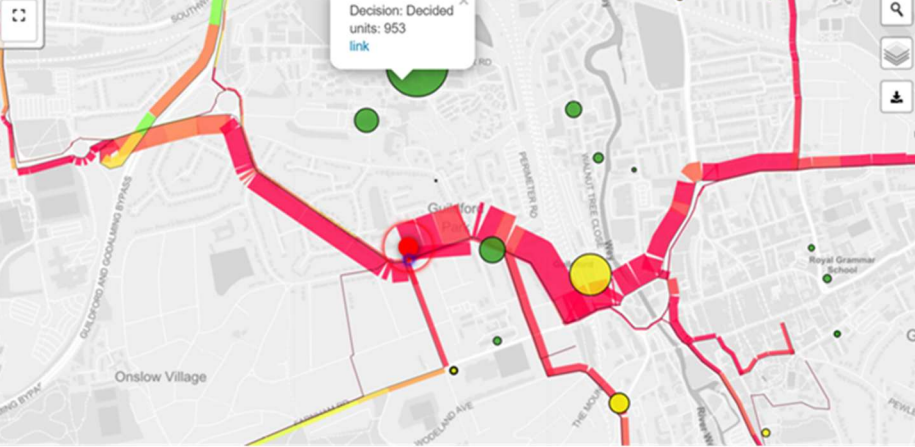

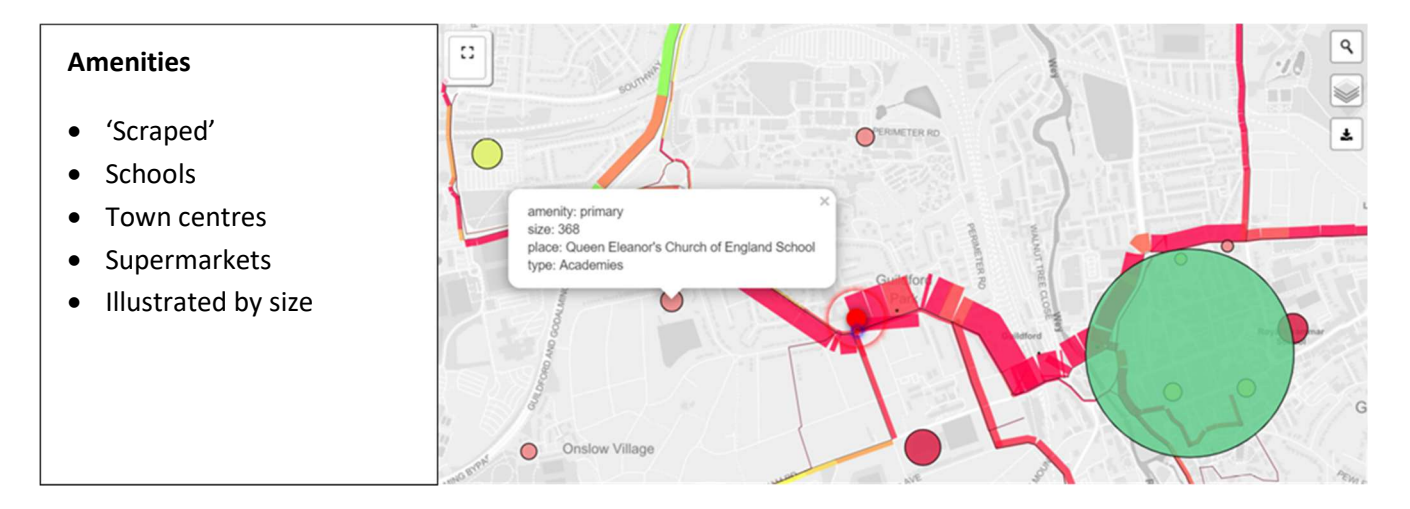

#### **Rail stations**

- Office of Rail and Road
- Annual patronage
- Illustrated by size

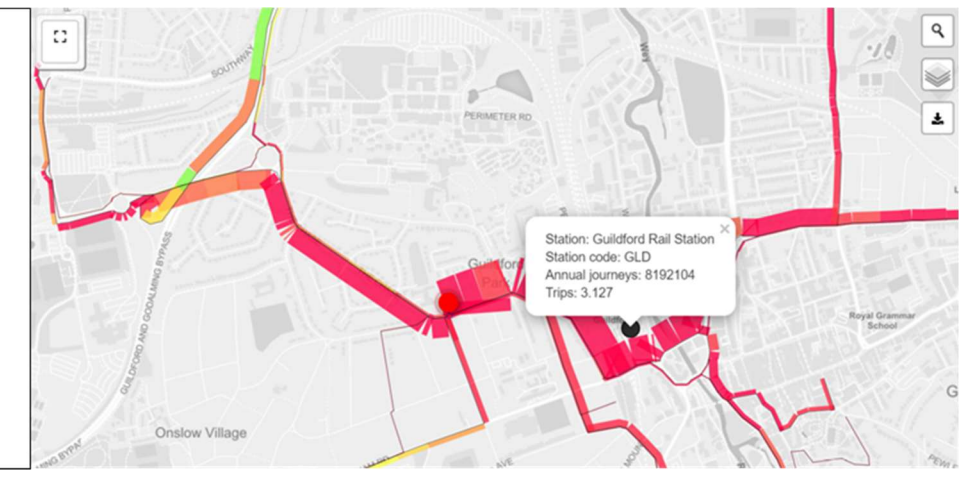

#### Car parks

- British Parking
   Association
- Park and ride?
- Illustrated by size

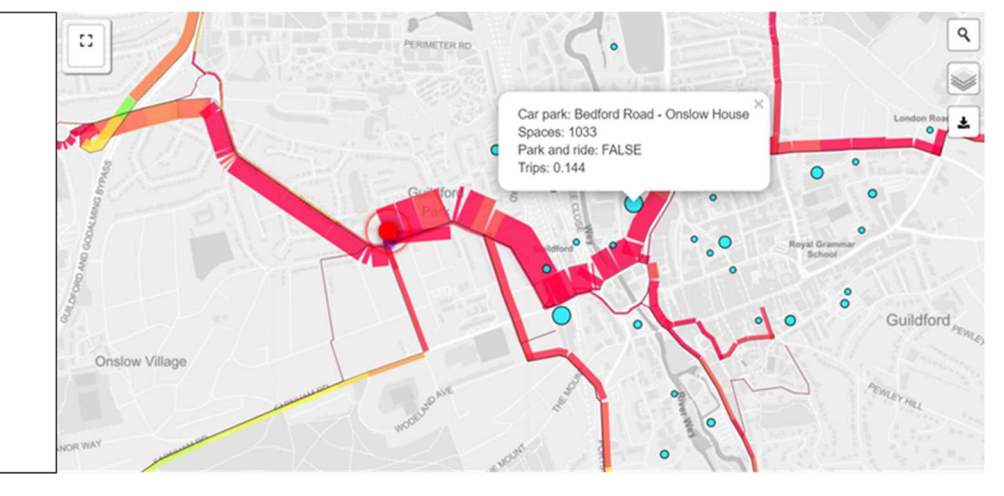

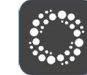

# Cycle routes and paths

• OSM data

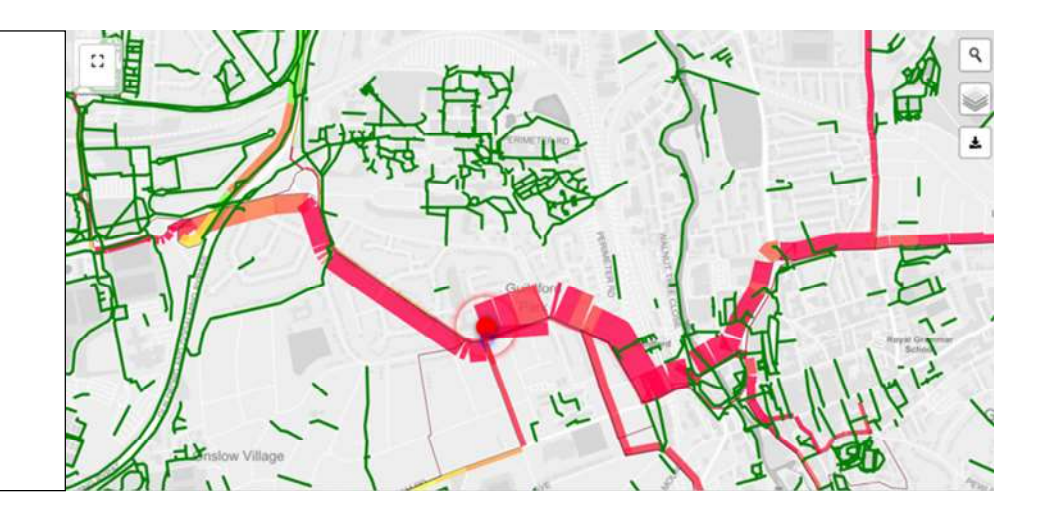

## Zone demand

- Outputted from model
- At OA or MSOA level
- Disaggregated by journey purpose

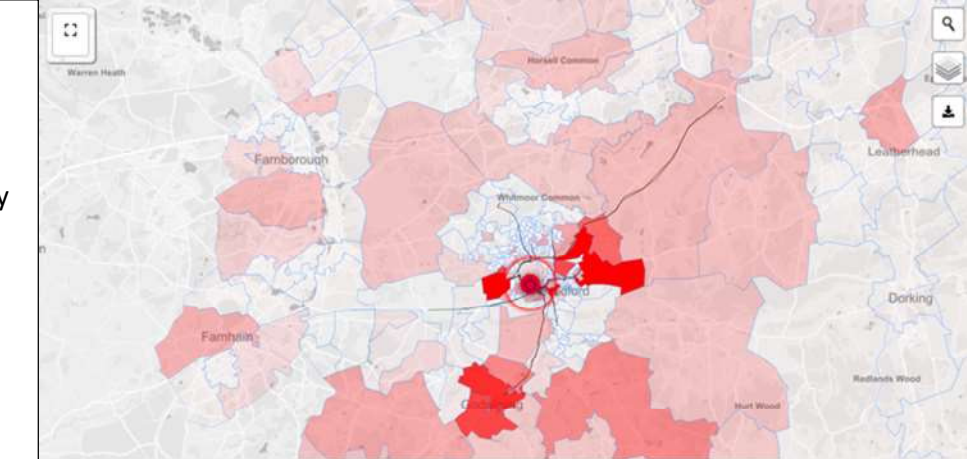

## 10 minute isochrone

- Outputted from model
- Based on zonal reach rather than link

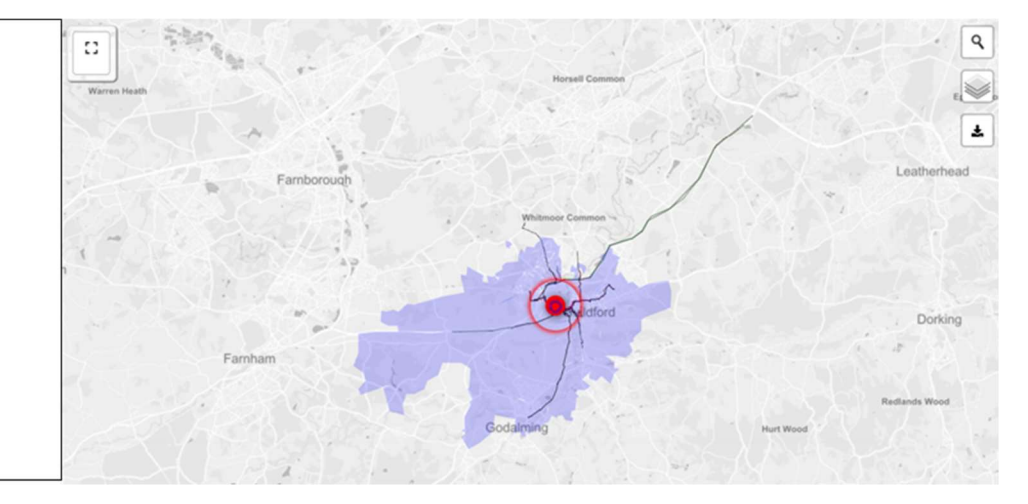

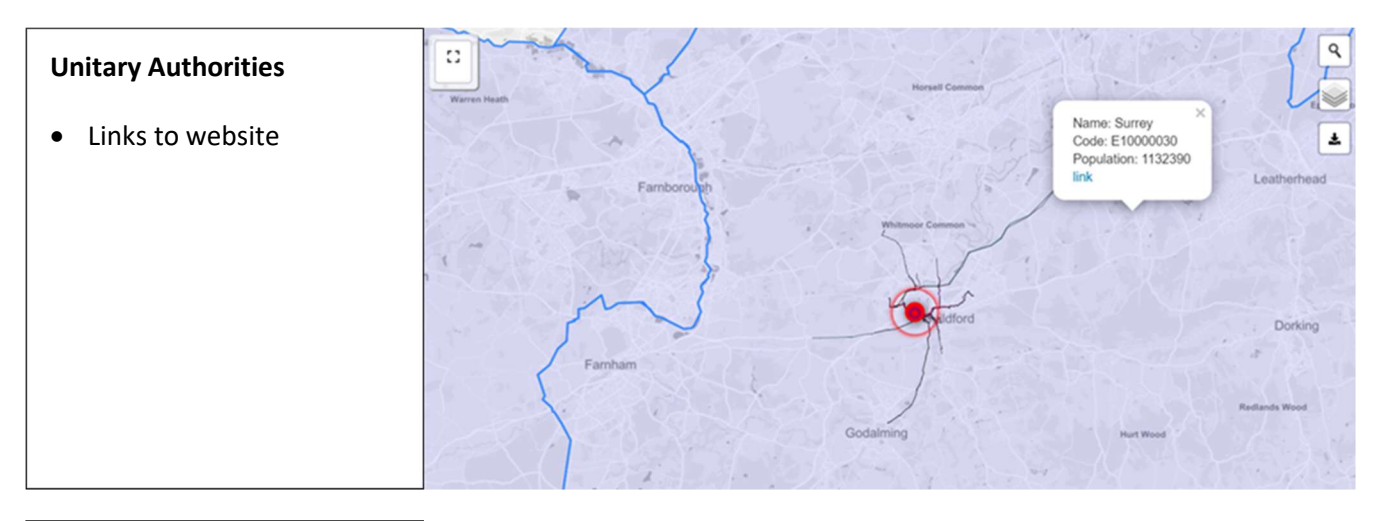

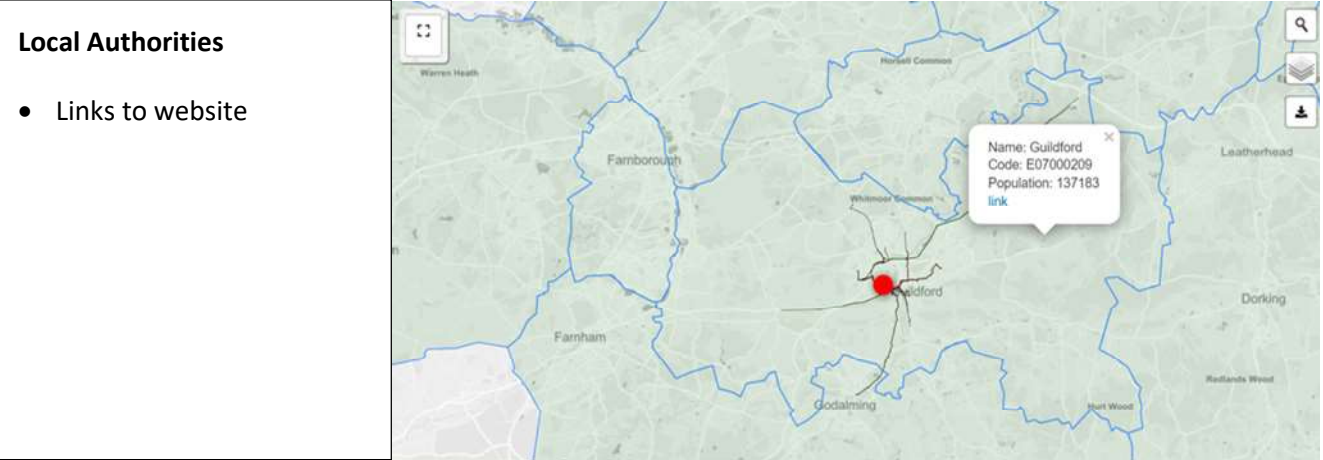

| Trunk | roads |
|-------|-------|
|-------|-------|

• Highways England or Transport for Wales

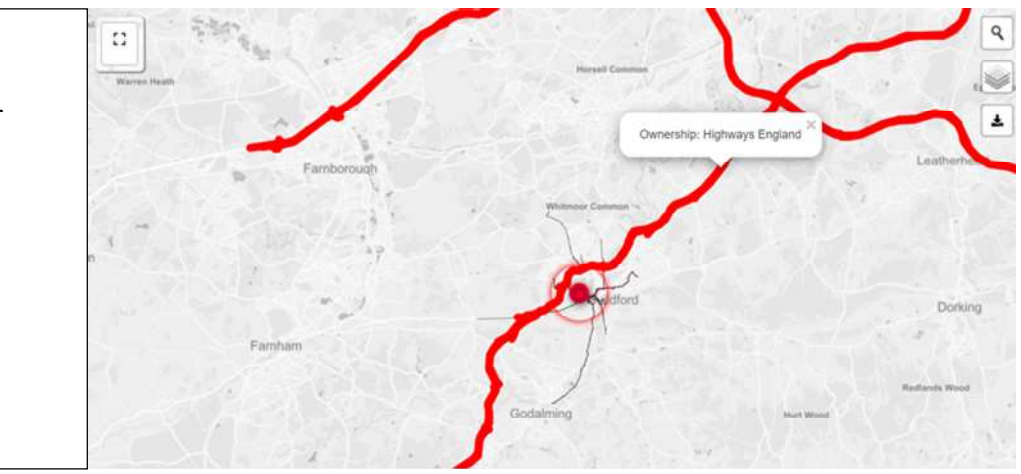

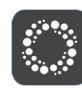

#### **Download Excel Outputs**

After running a model a set of associated outputs are included within a macro-enabled Excel workbook.

After **downloading**, **opening** this file and **enabling editing and content** a **userform** is presented that allows you to **Make Diagram**.

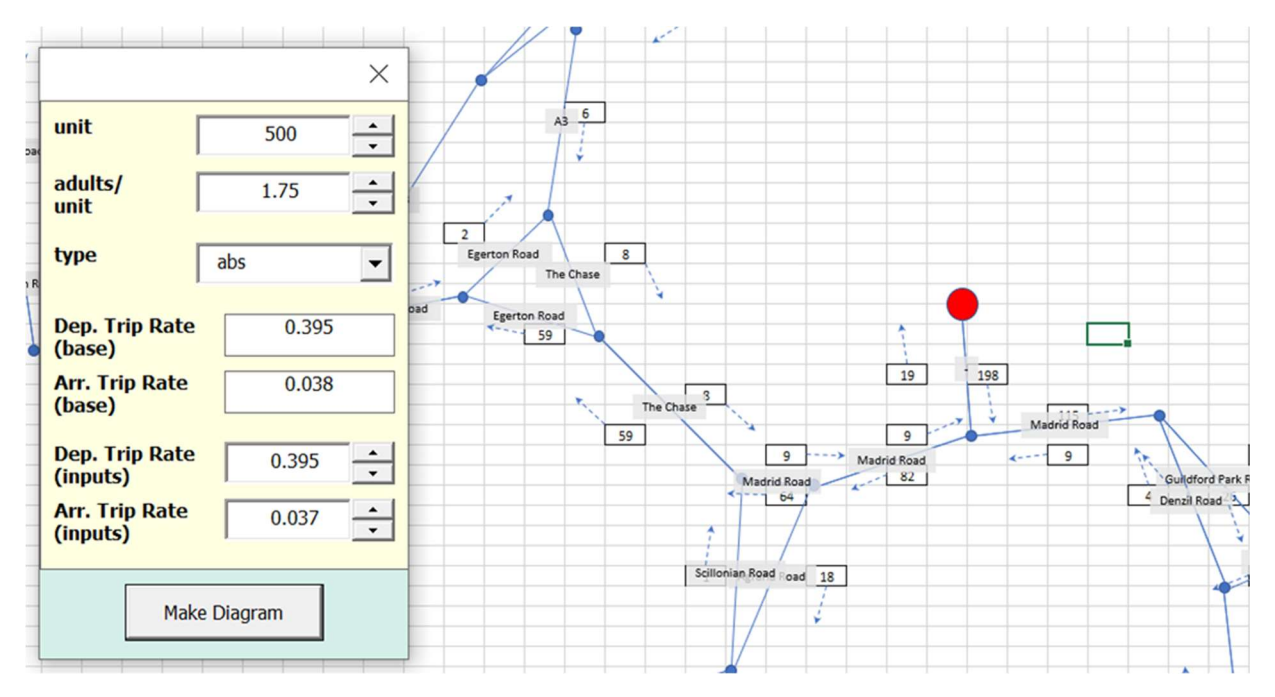

The diagram is a schematic representation of the network, and is adjusted (links are shrunk, extended whilst maintaining a representative likeness) to allow for ease of use.

Values can be adjusted using the userform to represent changes to the model.

% distribution can also be shown.

There is a summary table of outputs for the site:

| ıb                 | trips                                                                              | av distance                                                                                              |                                                                                                    |                                                                                                    |                                                                                                    |                                                                                                    |                                                                                                    | total                                                                                                    |                                                                                                    |  |
|--------------------|------------------------------------------------------------------------------------|----------------------------------------------------------------------------------------------------|----------------------------------------------------------------------------------------------------|----------------------------------------------------------------------------------------------------|----------------------------------------------------------------------------------------------------|----------------------------------------------------------------------------------------------------|----------------------------------------------------------------------------------------------------|----------------------------------------------------------------------------------------------------|----------------------------------------------------------------------------------------------------|--|
|                    | 0.000.000                                                                          | (km)                                                                                                    | av jt (mins)                                                                                                    | trips                                                                                                    | av distance<br>(km)                                                                                                    | av jt (mins)                                                                                                    | trips                                                                                                    | av distance<br>(km)                                                                                                    | av jt (mins)                                                                                                    |  |
| w                  | 100                                                                                | 10                                                                                                    | 15                                                                                                    | 5                                                                                                    | 10                                                                                                    | 17                                                                                                    | 105                                                                                                    | 10                                                                                                    | 15                                                                                                    |  |
| permarket          | 7                                                                                  | 5                                                                                                    | 9                                                                                                    | 2                                                                                                    | 5                                                                                                    | 10                                                                                                    | 9                                                                                                    | 5                                                                                                    | 9                                                                                                    |  |
| imary              | 44                                                                                 | 5                                                                                                    | 9                                                                                                    | 4                                                                                                    | 5                                                                                                    | 10                                                                                                    | 48                                                                                                    | 5                                                                                                    | 9                                                                                                    |  |
| condary            | 29                                                                                 | 3                                                                                                    | 7                                                                                                    | 3                                                                                                    | 3                                                                                                    | 8                                                                                                    | 32                                                                                                    | 3                                                                                                    | 7                                                                                                    |  |
| her                | 8                                                                                  | 22                                                                                                    | 31                                                                                                    | 1                                                                                                    | 22                                                                                                    | 32                                                                                                    | 9                                                                                                    | 22                                                                                                    | 32                                                                                                    |  |
| il                 | 2                                                                                  | 3                                                                                                    | 5                                                                                                    | 2                                                                                                    | 3                                                                                                    | 6                                                                                                    | 5                                                                                                    | 3                                                                                                    | 5                                                                                                    |  |
| tailcentre         | 2                                                                                  | 24                                                                                                    | 33                                                                                                    | 0                                                                                                    | 24                                                                                                    | 32                                                                                                    | 2                                                                                                    | 24                                                                                                    | 33                                                                                                    |  |
| rpark_retailcentre | 1                                                                                  | 3                                                                                                    | 6                                                                                                    | 0                                                                                                    | 4                                                                                                    | 8                                                                                                    | 1                                                                                                    | 3                                                                                                    | 6                                                                                                    |  |
| ocial              | 4                                                                                  | 22                                                                                                    | 31                                                                                                    | 1                                                                                                    | 22                                                                                                    | 32                                                                                                    | 5                                                                                                    | 22                                                                                                    | 32                                                                                                    |  |
| total              | 198                                                                                | 8                                                                                                    | 13                                                                                                    | 19                                                                                                    | 8                                                                                                    | 14                                                                                                    | 217                                                                                                    | 8                                                                                                    | 14                                                                                                    |  |
|                    | ermarket<br>mary<br>ondary<br>er<br>ailcentre<br>park_retailcentre<br>ial<br>total | permarket 7<br>mary 44<br>ondary 29<br>ter 8<br>allcentre 2<br>park_retailcentre 1<br>ial 4<br>total 198 | Permarket         /         S           mary         44         5           ondary         29         3           ter         8         22           2         3         3           allcentre         2         24           park_retailcentre         1         3           ial         4         22           total         198         8 | permarket         7         5         9           mary         44         5         9           ondary         29         3         7           ter         8         22         31           2         3         5         3           alicentre         2         24         33           park_retailcentre         1         3         6           ial         4         22         31           total         198         8         13 | permarket         7         5         9         2           mary         44         5         9         4           ondary         29         3         7         3           ter         8         22         31         1           2         3         5         2           alicentre         2         24         33         0           park_retailcentre         1         3         6         0           ial         4         22         31         1 | permarket         7         5         9         2         5           mary         44         5         9         4         5           ondary         29         3         7         3         3           ter         8         22         31         1         22           alicentre         2         24         33         0         24           park_retailcentre         1         3         6         0         4           ial         4         22         31         1         22           otal         1         3         6         0         4 | permarket         7         5         9         2         5         10           mary         44         5         9         4         5         10           ondary         29         3         7         3         3         8           ter         8         22         31         1         22         32           alcentre         2         24         33         0         24         32           park_retailcentre         1         3         6         0         4         8           ial         4         22         31         1         22         32           ial         9         8         13         9         8         14 | permarket         7         5         9         2         5         10         9           mary         44         5         9         4         5         10         48           ondary         29         3         7         3         3         8         32           er         8         22         31         1         22         32         9           alcentre         2         3         5         2         3         6         5           alcentre         2         24         33         0         24         32         2           park_retailcentre         1         3         6         0         4         8         1           ial         4         22         31         1         22         32         5           total         4         3         6         0         4         8         1           ial         4         2         31         1         22         32         5           ial         48         13         19         8         14         217 | permarket         7         5         9         2         5         10         9         5           mary         44         5         9         4         5         10         48         5           ondary         29         3         7         3         3         8         32         3           er         8         22         31         1         22         32         9         22           alcentre         2         3         5         2         3         6         5         3           alicentre         2         24         33         0         24         32         2         24           alicentre         1         3         6         0         4         8         1         3           alicentre         1         3         6         0         4         8         1         3           alidentre         1         3         6         0         4         8         1         3           alidentre         198         8         13         19         8         14         217         8 |  |

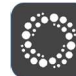

Additionally, there are link and zone outputs

It is intended that this diagram and outputs would be used as a starting point for further analysis using the distribution calculated. This further analysis could include:

- Single junction analysis (e.g. Arcady, LinSig etc)
- Microsimulation
- Zone demand within strategic model